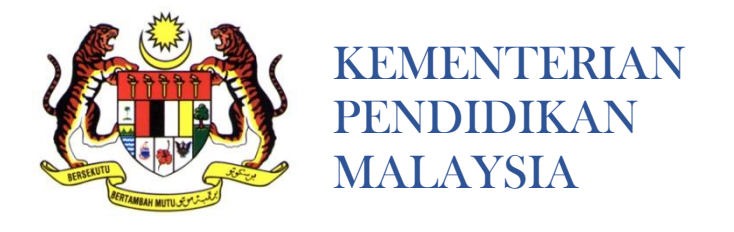

# MANUAL PENGGUNA (IBU BAPA/PENJAGA) SISTEM PERMOHONAN E-PRASEKOLAH

|   |                                             |                                                                                 | E-Prasekolah                                                             |   |
|---|---------------------------------------------|---------------------------------------------------------------------------------|--------------------------------------------------------------------------|---|
| < | Pengguna yang baru menggunakan sisten<br>ya | n ini pertu mendaftar terlebih<br>ng dibenarkan untuk mendat<br>Dattar Pengguna | <b>i Ma</b><br>dahulu. Hanya i <b>bu / bapa / penjaga</b> sehaja<br>tar. | > |
|   |                                             | Log Masuk                                                                       |                                                                          |   |
|   | Masu                                        | kkan no, mykad anda                                                             | 1                                                                        |   |
|   | Masi                                        | kkan Katalaluan                                                                 | ۲                                                                        |   |
|   |                                             | 🗐 Pentadi                                                                       | air Sistem                                                               |   |
|   |                                             | LOG MASUK                                                                       |                                                                          |   |
|   |                                             | Daftar Pengguna   Lupa K                                                        | atalaluan                                                                |   |
|   | Hakcipta terpelihara @ 2017 Bi              | ihagian Pengurusan Maklumat   K                                                 | ementerian Pendidikan Malaysia                                           |   |
|   |                                             |                                                                                 |                                                                          |   |
|   |                                             |                                                                                 |                                                                          |   |

BAHAGIAN PENGURUSAN SEKOLAH HARIAN KEMENTERIAN PENDIDIKAN MALAYSIA

#### SILA BACA MANUAL INI DENGAN TELITI SEBELUM MEMBUAT PERMOHONAN

#### **PERHATIAN :**

Bagi melancarkan permohonan, ibu bapa/penjaga dinasihatkan untuk menggunakan web browser Google Chrome.

#### **TARIKH PERMOHONAN**

- a. Secara Dalam Talian : 1 Mac 2018 hingga 30 April 2018
- b. Secara Manual Melalui Sekolah Dimohon : 1 Mac 2018 hingga 31 Mei 2018

#### SYARAT PERMOHONAN KEMASUKAN

- a. Kanak-kanak warganegara Malaysia sahaja
- b. Kanak-kanak yang lahir pada 2 Januari 2013 hingga 15 Januari 2015 sahaja yang layak untuk memohon.

#### **PEMILIHAN SEKOLAH**

Pemohon hanya dibenarkan untuk memohon satu pilihan sekolah sahaja.

#### **PEMILIHAN MURID**

Pemilihan murid dilaksanakan di peringkat sekolah melalui Jawatankuasa Pemilihan Murid Prasekolah dan keputusan adalah muktamad.

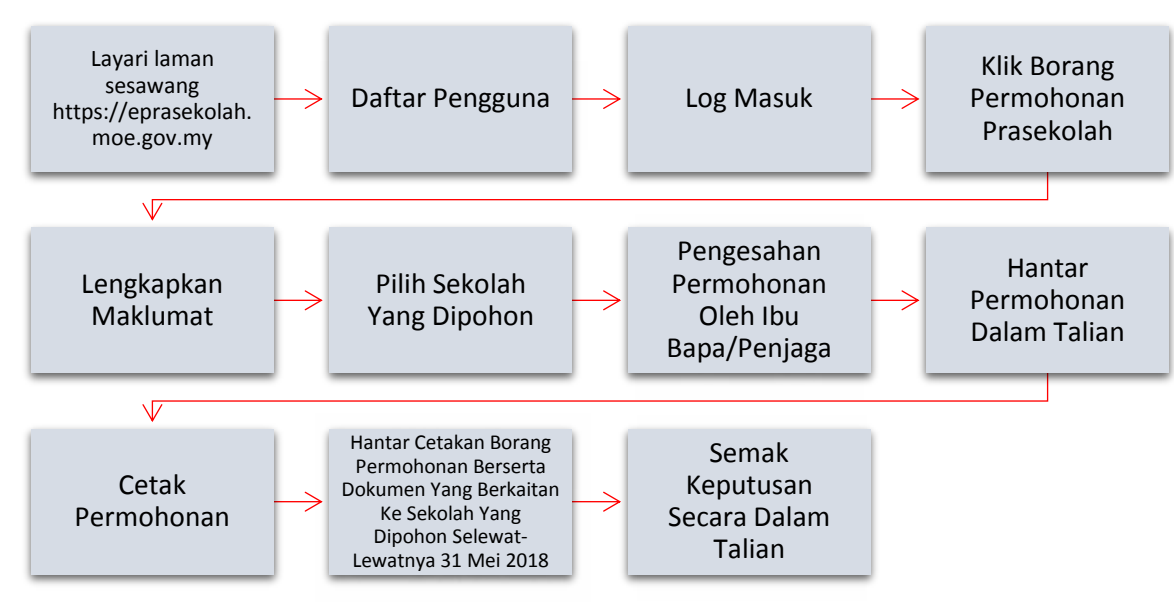

# PROSES PERMOHONAN SECARA DALAM TALIAN

#### PROSES PERMOHONAN SECARA MANUAL

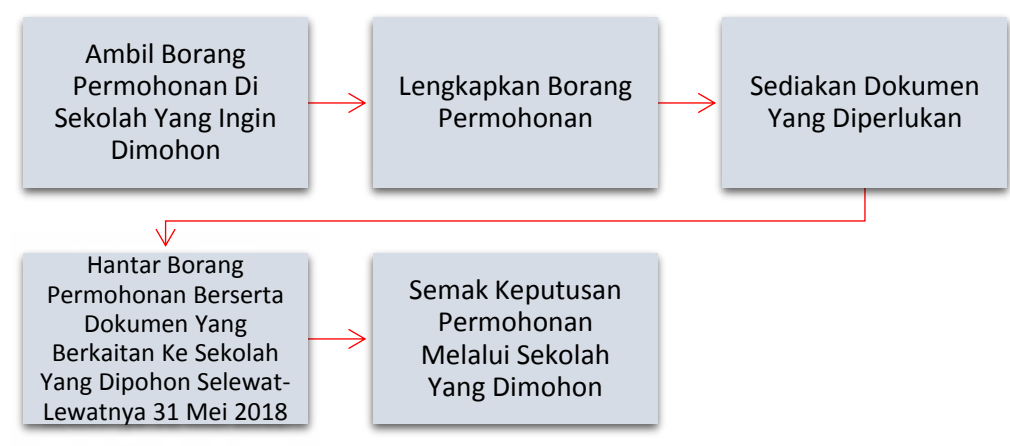

#### SEMAK KEPUTUSAN PERMOHONAN

a. Secara Dalam Talian

Semakan boleh dibuat melalui laman sesawang <u>https://eprasekolah.moe.gov.my</u> mulai 5 Ogos 2018 (tertakluk kepada pindaan).

b. Secara Manual Melalui Sekolah Dimohon

Semakan boleh dibuat melalui sekolah yang dimohon mulai 5 Ogos 2018 (tertakluk kepada pindaan).

#### **RAYUAN PERMOHONAN**

- a. Bagi permohonan yang tidak berjaya, ibu bapa/penjaga boleh mengemukakan rayuan melalui laman sesawang <a href="https://eprasekolah.moe.gov.my">https://eprasekolah.moe.gov.my</a> dalam tempoh 2 minggu selepas keputusan diumumkan.
- Bagi ibu bapa/penjaga yang mengemukakan permohonan secara manual, rayuan boleh dikemukakan sama ada di sekolah yang dimohon atau Pejabat Pendidikan Daerah(PPD)/Pejabat Pendidikan Wilayah(PPW) atau Jabatan Pendidikan Negeri (JPN) bagi negeri yang tiada PPD/PPW.
- c. Keputusan rayuan boleh disemak melalui laman sesawang <u>https://eprasekolah.moe.gov.my</u> mulai
   10 September 2018 (tertakluk kepada pindaan).
- d. Bagi rayuan secara manual, semakan keputusan boleh dibuat di tempat rayuan dihantar. Ibu bapa/penjaga juga akan dimaklumkan oleh pihak sekolah yang berkenaan bagi rayuan yang berjaya.

# MANUAL PENGGUNA PERMOHONAN KEMASUKAN KE PRASEKOLAH KPM

#### Fungsi sistem E-Prasekolah

- a. Permohonan Ke Prasekolah KPM
  - i. Borang permohonan
  - ii. Semak dan kemas kini permohonan
  - iii. Rayuan permohonan
- b. Kemaskini maklumat pengguna
- c. Carian maklumat institusi prasekolah yang berdaftar dengan KPM
- d. Semak status pendaftaran murid
- e. FAQ/Soalan Lazim

Nota: Setiap pengguna perlu mendaftar untuk menggunakan sistem ini.

## Tatacara Permohonan Dalam Talian

 Layari laman sesawang <u>https://eprasekolah.moe.gov.my</u> sama ada melalui komputer atau telefon pintar

|   | E-Prasekolah                                                                                                    |   |
|---|----------------------------------------------------------------------------------------------------|---|
|   |                                                                                                    |   |
|   | Pengguna yang baru menggunakan sistem ini perlu mendaftar terlebih dahulu. Hanya <b>ibu / bapa / penjaga</b> sahaja yang<br>dibenarkan untuk mendaftar. |   |
| < |                                                                                                    | > |
|   | • •                                                                                                    |   |
|   | Masukkan Katalaluan 💿                                                                                                    |   |
|   | Pentadbir Sistem                                                                                                    |   |
|   | LOG MASUK                                                                                                    |   |
|   | Daftar Pengguna   Lupa Katalaluan                                                                                                    |   |

b. Daftar Pengguna bagi pengguna baharu

| KEMEN<br>Pendidikan Ber                                                                                                    | ITERIAN PENDIDIKAN MALAYSIA<br>erkualiti Insan Terdidik Negara Sejahtera                                                                                                    |          |
|----------------------------------------------------------------------------------------------------|----------------------------------------------------------------------------------------------------|----------|
| Pengguna yang baru menggunakan s                                                                                                    | Pendafiaran Pengguha<br>sistem ini perlu mendatar tertebih dahulu Hanya ibu / bapa / penjaga sahaja yang<br>dipenarkan untuk mendatar.                                                                                                    | >        |
|                                                                                                    | <b>≜</b> Log Masuk                                                                                                    |          |
| 1. Klik butang DAFTAR                                                                                                    | Masukkan no. mykad anda                                                                                                    |          |
| PENGGUNA                                                                                                    | Masukkan Katalaluan 💿                                                                                                    |          |
|                                                                                                    | Pentadbir Sistem                                                                                                    |          |
|                                                                                                    |                                                                                                    |          |
|                                                                                                    | Datar Pengguna Lupa Katalaluan                                                                                                    |          |
|                                                                                                    |                                                                                                    |          |
| Hakcipta terpeliha                                                                                                    | ara © 2017 Bahagian Pengurusan Maldumat   Kementerian Pendidikan Malaysia                                                                                                    |          |
|                                                                                                    | ERIAN PENDIDIKAN MALAYSIA<br>alifi Insan Terdidik Negara Selahtera                                                                                                    |          |
|                                                                                                    | E:Prasekolah                                                                                                    |          |
| Pendataran Pengguna                                                                                                    | E-Prasekolah                                                                                                    |          |
| Pendaftaran Pengguna<br>Nama Penuh                                                                                                    | E-Prasekoloh                                                                                                    |          |
| Pendaftaran Pengguna<br>Nama Penuh<br>No. Mykad                                                                                             | E-Prasekoloh  AISYAH BINTI ALI  B40931063578  C. LENGKAPKAN SEN MAKLUMAT DENGAI TEDAT                                                                                                    |          |
| Pendaftaran Pengguna<br>Nama Penuh<br>No. Mykad<br>No. Telefon                                                                              | AISYAH BINTI ALI                                                                                                    | IUA<br>N |
| Pendattaran Pengguna<br>Nama Penuh<br>No. Mykad<br>No. Telefon<br>Katalaluan                                                                | AISYAH BINTI ALI<br>840931063578<br>9193800000<br>                                                                                                    | IUA<br>N |
| Pendattaran Pengguna<br>Nama Penuh<br>No. Mykad<br>No. Telefon<br>Katalaluan<br>Sahkan Katalaluan                                           | AISYAH BINTI ALI  AISYAH BINTI ALI  B40931063578  IIIIIIIIIIIIIIIIIIIIIIIIIIIIIIIIIII                                                                                                    | IUA<br>N |
| Pendaftaran Pengguna<br>Nama Penuh<br>No. Mykad<br>No. Telefon<br>Katalaluan<br>Sahkan Katalaluan<br>Email                                  | AISYAH BINTI ALI                                                                                                    | IUA<br>N |
| Pendaftaran Pengguna<br>Nama Penuh<br>No. Mykad<br>No. Telefon<br>Katalaluan<br>Sahkan Katalaluan<br>Email<br>Soalan Keselamatan            | AISYAH BINTI ALI  AISYAH BINTI ALI  BA0331063578  O193800000  Image fragger and the second second s | IUA<br>N |
| Pendaftaran Pengguna<br>Nama Penuh<br>No. Mykad<br>No. Telefon<br>Katalaluan<br>Sahkan Katalaluan<br>Email<br>Soalan Keselamatan<br>Jawapan | AISYAH BINTI ALI                                                                                                    |          |
| Pendaftaran Pengguna<br>Nama Penuk<br>No. Mykad<br>No. Telefon<br>Katalaluan<br>Sahkan Katalaluan<br>Email<br>Soalan Keselamatan<br>Jawapan | AISYAH BINTI ALI                                                                                                    | IUA<br>N |

Nota:

- i. Pastikan maklumat yang didaftarkan adalah maklumat ibu bapa/penjaga
- ii. Pastikan nama yang didaftarkan adalah nama penuh dan no mykad yang betul bagi mengelakkan sebarang masalah ketika pendaftaran.
- iii. Pastikan pengguna mengingati katalaluan dan tidak mendedahkan katalaluan kepada orang lain.
- iv. Pastikan alamat email dan nombor telefon yang didaftarkan adalah aktif.

#### c. Lupa Kata Laluan

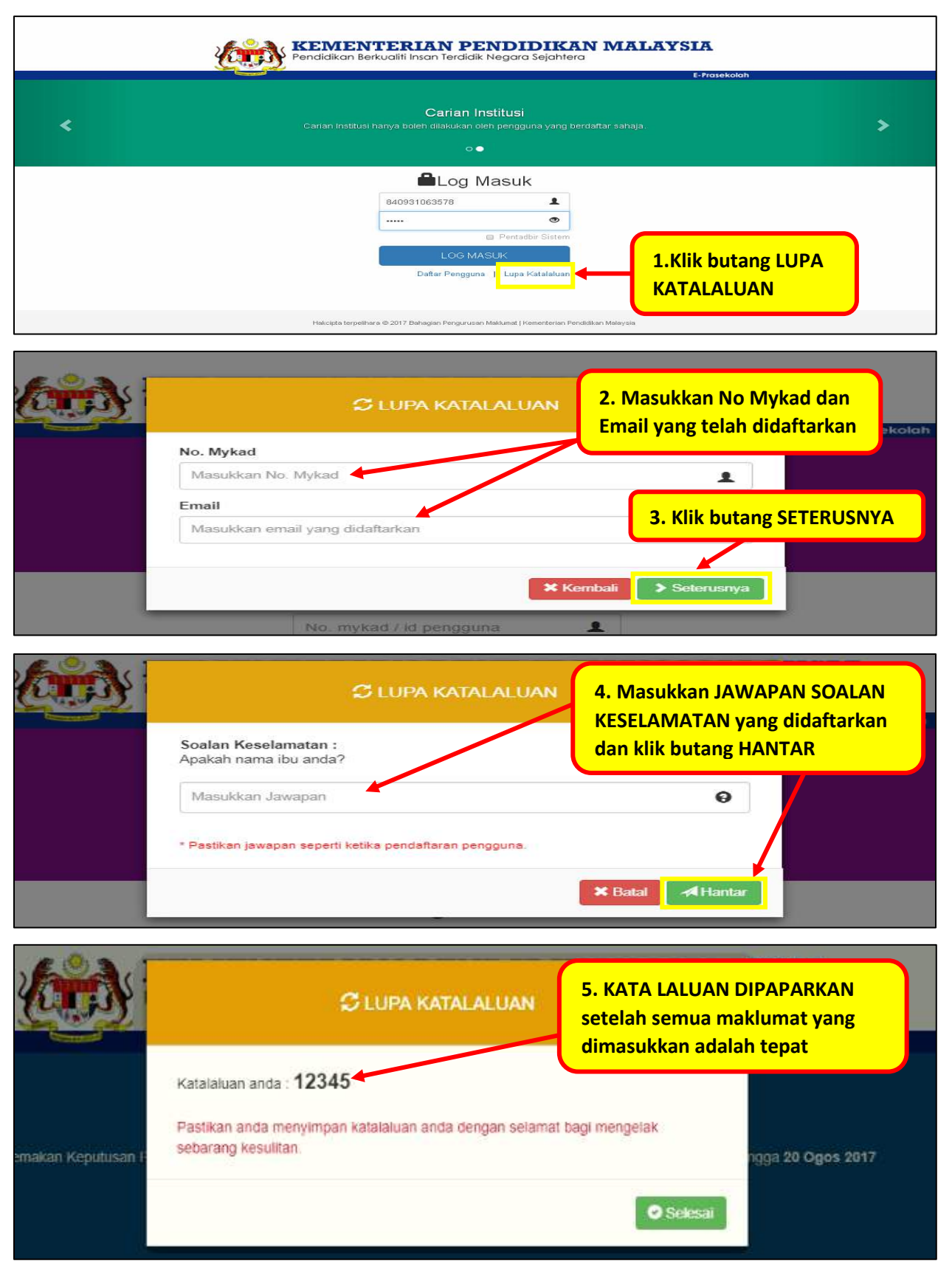

# d. Log masuk

| <b>Æ</b>                                                           | KEMENTERIAN PENDIDIKAN MALAYSIA<br>Pendidikan Berkualiti Insan Terdidik Negara Sejahtera                           |   |
|--------------------------------------------------------------------|----------------------------------------------------------------------------------------------------|---|
|                                                                    | E-FIUSEKOUN                                                                                                    |   |
| <                                                                  | Carian Institusi<br>Carian Institusi hanya boleh dilakukan oleh pengguna yang berdaftar sahaja.<br>o •             | > |
| 1.Masukkan NO<br>MYKAD dan<br>KATALALUAN yang<br>telah didaftarkan | Log Masuk<br>B40931063578<br>Pentadobr Sistem<br>LOG MASUK<br>Daftar Pengguna ] Lupa Katalaluan<br>Lupa Katalaluan |   |
|                                                                    | Hakcipta terpeliharo 🔍 2017 Bahagian Pengurusan Makumat   Kementerian Pendidikan Malaysia                          |   |

e. Permohonan Kemasukan ke Prasekolah KPM

| 🕈 Permohonan Semakan Status Carian FAQ                                                                                                    |                                                                                          |
|----------------------------------------------------------------------------------------------------|------------------------------------------------------------------------------------------|
| REMENTE<br>Pendidikan Berkualit                                                                                                    | RIAN PENDIDIKAN MALAYSIA                                                                 |
| Borang Permohonan Prasekolah<br>Sesi Kemasukan 2019<br>Permohonan kemasukan ke Prasekolah KPM bagi sesi 2019 hanya dibuka untuk mu<br>(umur 5+), tahun 2014 (umur 4+) dan tahun 2015 (umur 3+ bagi yang lahir pada 1 J/<br>2015) sahaja yang layak memohon. | 1. Klik butang PERMOHONAN<br>atau BORANG PERMOHONAN<br>PRASEKOLAH SESI<br>KEMASUKAN 2019 |
| Kemaskini Kemaskini Maklumat Pengguna                                                                                                    | Carian Institusi<br>Carian maklumat institusi berdaftar dengan KPM                       |
| Status Pendaftaran<br>Semakan status pendaftaran murid                                                                                                    | FAQ / Soalan Lazim                                                                       |
| ♠ Permohonan Status Carian FAQ                                                                                                    | 🗶 🗸 🗸 🗸 🖉 Log Keluar                                                                     |
| KEMENTE<br>Pendidikan Berkua                                                                                                    | RIAN PENDIDIKAN MALAYSIA<br>liti Insan Terdidik Negara Sejahtera                         |
| Permohonan Kemasukan Murid P                                                                                                    | rasekolah KPM                                                                            |
| No, Mykid                                                                                                    | 123456789012       X Batal       Seterusnya >       3. Klik butang SETERUSNYA            |
|                                                                                                    |                                                                                          |

| 🔶 Permohonan Status Carian FAQ                               |                    | C+Log Keluar             |
|--------------------------------------------------------------|--------------------|--------------------------|
| KEMIENTE<br>Pendidikan Berkual                               | RIAN PENDIDIKAN MA | LAYSIA                   |
|                                                              | an a seja mera     | E-Prasekolah             |
|                                                              |                    |                          |
| Sila lengkapkan maklumat di bawah dan kik Langkah seterusnya |                    |                          |
|                                                              | /                  | 4. Lengkapkan MAKLUMAT   |
| C Langkah 1 : Maklumat Murid                                 |                    | MURID                    |
| Ho. Mykid                                                    | 120112011074       |                          |
| Tarikh Lahir                                                 | 12/01/2012         |                          |
| Hama                                                         | MARIA BINTI AMIN   |                          |
| Jantina                                                      | PEREMPUAN          |                          |
| Kaum                                                         | MELAYU *           |                          |
| Status Warganegara                                           | WARGANEGARA *      |                          |
| Maklumat OKU                                                 | TIADA *            |                          |
|                                                              | Langkah 2 🗲 🗸      | 5. KIIK DUTANG LANGKAH 2 |

Nota:

- i. Maklumat yang dipaparkan adalah berdasarkan maklumat dari Jabatan Pendaftaran Negara (JPN)
- ii. Bagi Mykid yang tiada rekod dalam JPN, ibu bapa/penjaga perlu melengkapkan maklumat yang diperlukan

| n Permohonan Status Carian FAQ |                                  |                                        | 1                        |
|--------------------------------|----------------------------------|----------------------------------------|--------------------------|
| K                              | Pendidikan Berkual               | RIAN PENDIDIKA                         | AN MALAYSIA              |
|                                |                                  |                                        | E-Prasekolah             |
| Sila lengkapkan maklumat di    | beweh dan kik Langkah seterusnya | /                                      | 6. Lengkapkan/kemas      |
|                                | Alamat                           | JALAN PERDANA<br>KAMPUNG PERDANA INDAH | PEMOHON                  |
|                                |                                  | Masukkan alamat semasa                 |                          |
| Klik sama ada butang 🖪         | Poskod                           | 23456                                  |                          |
| atau 🖲 untuk kembali ke        | Bandar                           | HULU TERENGGANU                        |                          |
| langkah sebelum                | Negeri                           | TERENGGANU                             | 7. Klik butang LANGKAH 3 |
|                                |                                  | < Langkah 3 🗲 🗹                        |                          |

Nota :

Alamat yang dipaparkan adalah berdasarkan maklumat dari Jabatan Pendaftaran Negara (JPN). Ibu bapa/penjaga mesti mengemas kini berdasarkan alamat semasa pemohon.

| A Permohonan Status Carlan FAQ    |                              | . I ✓ Œlog Keluar                                                   |
|-----------------------------------|------------------------------|---------------------------------------------------------------------|
| 1                                 | REMENTE<br>Pendidikan Berkua | ERIAN PENDIDIKAN MALAYSIA<br>Jalifi Insan Terdidik Negara Sejahtera |
|                                   |                              | E-Prasekolah                                                        |
|                                   |                              |                                                                     |
| Sila lengkapikan makiumat di bawa | n dan kik Langkan seterusnya |                                                                     |
|                                   |                              |                                                                     |
|                                   |                              |                                                                     |
| 61                                | Langkah 3 : Maklumat Ibu Ba  | Bapa / Penjaga                                                      |
|                                   | laklumat ibu                 | C Tastaa ja terka mellogaldub                                       |
|                                   | Nama Ibu                     | ELLYA BINTI HASSAN                                                  |
|                                   | No. Mykad / No. Passport /   | 780520016420                                                        |
|                                   | Lain-Lain<br>Warganegara Ibu |                                                                     |
|                                   | No. Telefon Ibu              | VI-VICALCONTR                                                       |
| BAPA TELAH MENINGGAL              | No. Telefoli Ind             | Masulkon no. telefon ibu                                            |
| DUNIA                             | Pekerjaan Ibu                | - Pilh Peterjaan -                                                  |
|                                   | Pendapatan Ibu               | Maculikan pendepetan iku 8. Lengkapkan MAKLUMAT                     |
| N                                 | laklumat bap                 | IBU dan MAKLUMAT BAPA                                               |
| ** TANDAKAN                       | Nama Bapa                    | MOHD SUHALLEIN SAMINGAN                                             |
| SEKIRANYA TINGGAL                 | No. Mykad / No. Passport /   | 710912015969                                                        |
| DENGAN PENJAGA dan                | Lam-Lain<br>Warganegara Bapa | WARGANEGARA                                                         |
| lengkapkan semua                  | No. Telefon Bapa             | Meridian na telefon ben                                             |
| maklumat vang berkaitan           | ekeriaan bana                |                                                                     |
|                                   | Pendan tan Pana              | - fill Peckejoan -                                                  |
|                                   | i sinaapaan odpa             | masukwan parkappalan capa                                           |
| Klik butang 🗖 untuk               | and a subalia                | 🗇 Tandilan sekitanya Biggita kegan perlaga.                         |
| kembali ke langkah                | nlah Pendapatan Ibu Bapa /   |                                                                     |
| sebelum                           | Penjaga                      | 9. Klik butang LANGKAH 4                                            |
|                                   |                              | Largeot 4 >                                                         |

Nota : Pada ruangan pendapatan ibu bapa/penjaga (jika berkaitan), sila isikan angka "0.00" jika tiada pendapatan

| 🛉 Permohonan Status Carian FAQ                             |                       |                           |                  |                                |                         |          |            | 💄 🛛 👻 🕞 Log Keluar |
|------------------------------------------------------------|-----------------------|---------------------------|------------------|--------------------------------|-------------------------|----------|------------|--------------------|
|                                                            |                       | <b>KEME</b><br>Pendidikar | Berkualiti Insan | N PENDID<br>Terdidik Negara Se | <b>IKAN</b><br>ejahtera | MALAYSL  | A          |                    |
|                                                            |                       |                           |                  |                                |                         | E        | Prasekolah |                    |
| 10. Klik butang<br>+TAMBAH<br>MAKLUMAT untuk<br>memasukkan | klumat di bawah dan k | lik Langkah set           | erusnya          |                                | )-                      |          | -•         |                    |
| maklumat                                                   | Nama                  | Umur                      | Hubungan         | Institusi                      | Tahun                   | Tindakan |            |                    |
| tanggungan                                                 | )                     |                           | <                | Langkah 5 🗲 🔒                  |                         |          |            |                    |
|                                                            |                       |                           |                  |                                |                         |          |            |                    |

Nota : Kanak-kanak yang memohon juga mesti dimasukkan dalam maklumat tanggungan ibu bapa/penjaga.

Manual Pengguna (Ibu Bapa/Penjaga) E-Prasekolah Versi 2018

| A Permohonan Status Carlan FAQ |                                   |                                       |                            |
|--------------------------------|-----------------------------------|---------------------------------------|----------------------------|
| <u>(</u>                       | MR                                | aklumat Tanggungan                    | TANGGUNGAN                 |
|                                | Nama Tanggungan                   | Nama tanggungan                       |                            |
| Sila lengkapkan maklumat di ba | Wah dan ki Umur                   | Umur tanggungan (tahun)               |                            |
| <b></b>                        | Hubungan                          | - Pilih Hubungan -                    | <b>~</b> ~                 |
|                                | Sekolah / Institusi               | Tidak Berkenaan                       |                            |
|                                | 🖥 Langka 💦 Tahun / Tingkatan      | - Sila Pilh -                         | 12. Klik butang SIMPAN     |
|                                | * Tambe                           |                                       |                            |
|                                | Harris                            | 🗶 Kembal 📕 Simpan                     |                            |
|                                |                                   |                                       |                            |
|                                |                                   |                                       |                            |
| 🛉 Permohonan Status Carian FAQ |                                   |                                       | 1 V GeLog Keluar           |
|                                | Pendidikan Berkualiti Inse        | an Terdidik Nega                      | gkah 10 - 12 untuk mengisi |
|                                |                                   | maklumat                              | semua tanggungan           |
| Sila lengkapkan maklumat di ba | wah dan klik Langkah seterusnya   |                                       |                            |
|                                |                                   |                                       |                            |
|                                |                                   |                                       |                            |
|                                | 3 Langkah 4 : Maklumat Tanggungan |                                       |                            |
| Klik butang 🖪 untuk            | 🕈 Tambah Maklumat                 |                                       |                            |
| kembali ke langkah             | Nama Umur Hubung                  | gan Institusi Tahun Tinda             | kan                        |
| sebelum                        | MARUA BINTLAMIN 5 ANAK            | ridak Berkenaan Tidak Berkenaan       | 13. Klik butang LANGKAH 5  |
|                                |                                   | Langkah 5 🕈                           |                            |
|                                |                                   |                                       | ·                          |
| n Permohonan Status Carian FAQ |                                   | PIAN PENDIDIKAN MA                    | LAVSTR                     |
| <u> </u>                       | Pendidikan Berkualit              | i Insan Terdidik Negara Sejahtera     |                            |
|                                |                                   |                                       | E-Prasekolah               |
| Sila lengkapkan maklumat d     | bawah dan klik Langkah seterusnya | _                                     |                            |
|                                |                                   |                                       |                            |
|                                |                                   |                                       |                            |
|                                | G Langkah 5 : Sekolah Dipohon     |                                       |                            |
|                                | Sesi Kemasukan 2018               |                                       | 14. Lengkapkan             |
|                                | Negeri                            | SELANGOR ·                            | maklumat berkaitan         |
|                                | PPD                               | KLANG •                               | SEKOLAH DIPOHON            |
| Klik butang 🖪 untuk            | Prasekolah Dipohon                | SK TELOK GONG                         |                            |
| kembali ke langkah             | Sesi Prasekolah                   | * Kelas Sesi Pagi 🛛 Kelas Sesi Petang |                            |
| sehelum                        | Anggaran Jarak ke Sekolah         | 5.1 KM - 10.0 KM *                    | 15 Klik butang LANCKALLC   |
| Sebelulii                      |                                   | Langkah 6 🗲                           | 15. KIIK DULANG LANGKAH 6  |

Nota : Setiap pemohon hanya dibenarkan untuk memohon satu sekolah sahaja

| A Permotionan State 16. Klik butang                    | di bawah jika ingin membuat semakan sebelu                                                                                                    | ım pengesahan                        |
|--------------------------------------------------------|----------------------------------------------------------------------------------------------------|--------------------------------------|
|                                                        |                                                                                                    | Repeivaloh                           |
| Sie endeeler war<br>17. Klik kotak untuk<br>PENGESAHAN | ist di bawah dan isik Lapot anseterusnya                                                                                                    |                                      |
|                                                        | 🖌 Sekolah Dipohon                                                                                                    |                                      |
|                                                        | PEIGESAHAN<br>Dengan ini saya sahkan segala maklumat yang diberikan adalah benar dan jika didapati tidak benar maka<br>pihak sekolah berhak untuk tidak mempertimbangkan perniohonan saya.                                                                          |                                      |
|                                                        | Perhetian lepada Pemohon :<br>• Ibubapa/Penjaga dikehendaki ke sekolah yang dipohon untuk Proses Perakuan Permohonan.<br>• Sia bawa bersama celakan permohonan secara online semasa membuat penghantaran permohonan<br>disekolah yang dipohon.<br>Hantar Permohonan | 18. Klik butang HANTAR<br>PERMOHONAN |

Nota: Ibu bapa/penjaga disarankan untuk membuat semakan maklumat sebelum hantar permohonan.

f. Semakan dan Cetakan / Kembali ke Laman Utama

| Refinationan Semakan Status | Cartan FAQ                                                                                                    | ng 🖻 untuk kembali ke laman utama    | 🕻 Log Keluar |
|-----------------------------|----------------------------------------------------------------------------------------------------|--------------------------------------|--------------|
|                             |                                                                                                    | t-rusekojun                          |              |
|                             | PERMOHONAN DIHANTAR      Portutian     • Unduk semakan alku kenastikni permohonan sila kilk pada menu semakan,     • Sac catak, permohonan unduk mentukud proses persikuan permohonan di sekolah     Semakan     Semakan | Klik untuk membuat SEMAKAN atau CETA | AK           |

Nota :

i. Permohonan yang telah lengkap perlu dicetak dan dihantar ke sekolah yang dimohon selewatlewatnya 31 Mei 2018 berserta dokumen yang berkaitan.

#### g. Semakan dan kemas kini permohonan melalui Laman Utama

| A Permo    | ohonan Semakan Status Carian                                                  | FAQ                                  |                                                                                             |                                            | <b>1</b> 8-                                        | 405310(  | C+ Log Keluar |
|------------|-------------------------------------------------------------------------------|--------------------------------------|---------------------------------------------------------------------------------------------|--------------------------------------------|----------------------------------------------------|----------|---------------|
|            |                                                                               | <b>KEMENTE</b><br>Pendidikan Berkual | <b>RIAN PE</b><br>liti Insan Terdidik                                                       | NDIDIKAN M<br>Negara Sejahtera             | ALAYSIA                                            |          |               |
|            |                                                                               |                                      |                                                                                             |                                            | E-Prasekolah                                       |          |               |
|            | 1. Klik menu SEMAK<br>SEMAKAN DAN KEM<br>PERMOHONAN                           | AN atau<br>ASKINI                    | o tahir og esthur i<br>1 mili - 15 Januar<br><b>utrian Institusi</b><br>Carian maklumat ins | 2013<br>RI<br>Billusi berdaftar dengan KPM | lan Kemaskini Permohonan<br>sukan 2019<br>rmohonan |          |               |
|            | Status Pendaftaran<br>Semakan status pendaftaran m                            | urid                                 |                                                                                             |                                            | FAQ / Soalar                                       | n Lazim  |               |
| 🔒 Perma    | ohonan Semakan Status Carlan                                                  | FAQ                                  |                                                                                             |                                            | Ł                                                  | ~        | 🕒 Log Keluar  |
|            | Level 1                                                                       | KEIVIENTE<br>Pendidikan Berkua       | <b>RIAN PE</b><br>liti Insan Terdidik                                                       | NDIDIKAN MA<br>Negara Sejahtera            | LAYSIA                                             |          |               |
|            | Consumer (1922                                                                |                                      |                                                                                             |                                            | E-Prasekolah                                       |          |               |
|            | 🗐 Semakan Permohonan                                                          | STATUS PER                           | RMOHONAN                                                                                    |                                            |                                                    |          |               |
|            | Nama                                                                          | Mykid                                | Tarikh Mohon                                                                                | Sekolah Dimohon                            | Status                                             | Tindakan |               |
|            | AISHAH BIN AMIN                                                               | 2. Klik buta                         | ing:                                                                                        | (BBA0022)                                  | Menunggu Pengesahan                                |          |               |
| Petur<br>C | <b>njuk :</b><br>Kemaskini permohonan<br>Cetak permohonan<br>Padam permohonan | untuk k<br>untuk c<br>untuk c        | emaskini<br>cetak<br>padam permo                                                            | ohonan                                     |                                                    |          |               |

#### Nota:

Status adalah merujuk kepada status permohonan sama ada;

- Menunggu Pengesahan→Cetakan borang permohonan dan salinan dokumen belum dihantar dan diterima oleh pihak prasekolah.
- Disahkan→Borang permohonan telah diterima dan salinan dokumen telah disahkan oleh pihak prasekolah.
- iii. **Berjaya**→Permohonan telah berjaya dan ditawarkan tempat di prasekolah yang dimohon.
- iv. Tidak Berjaya  $\rightarrow$  Permohonan tidak berjaya dan boleh membuat rayuan.

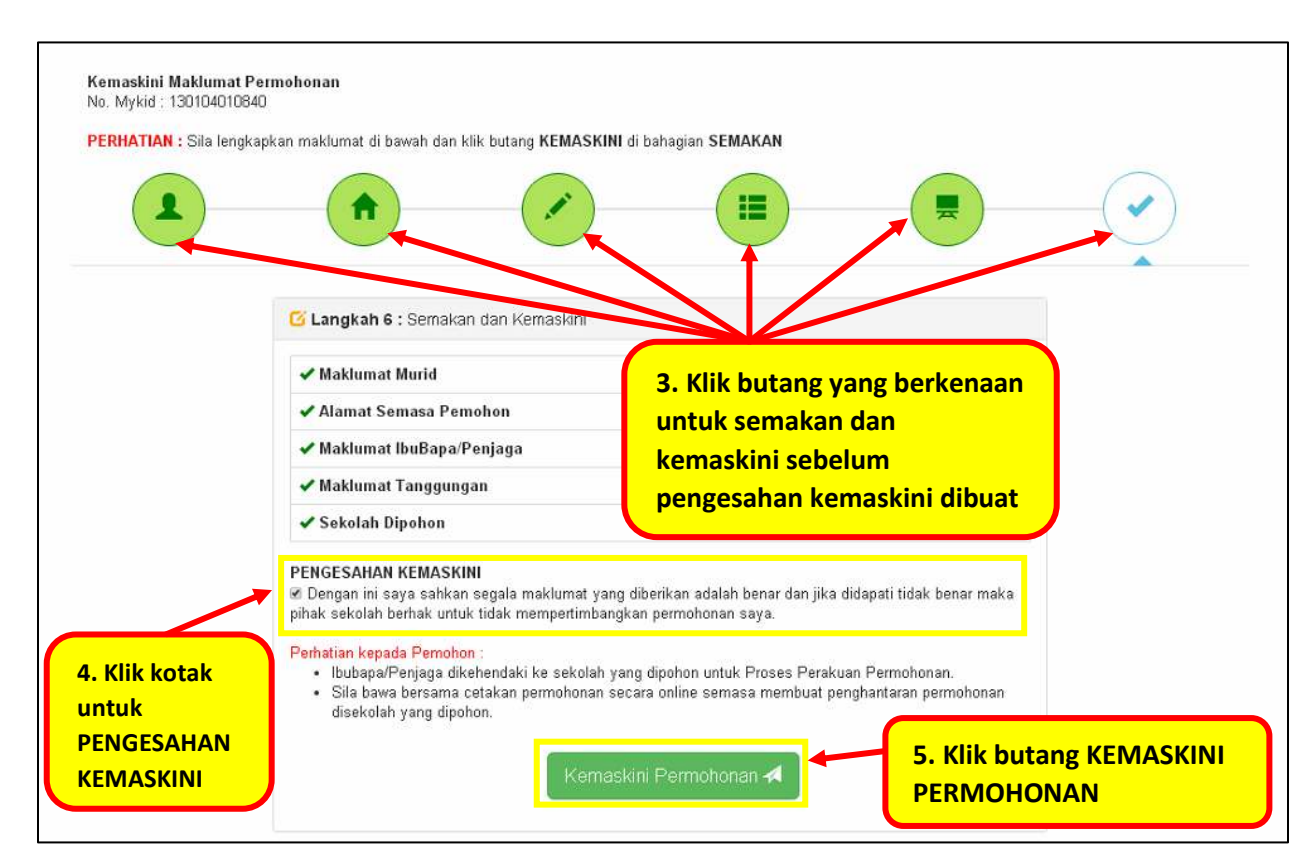

Nota:

- i. Kemas kini permohonan boleh dibuat selagi permohonan berstatus MENUNGGU PENGESAHAN (tindakan pengesahan **BELUM** dibuat oleh pihak sekolah).
- ii. Ibu bapa/penjaga perlu mencetak dan menghantar semula borang permohonan sekiranya membuat sebarang pindaan maklumat dalam sistem.
- iii. Setelah permohonan disahkan oleh pihak sekolah, pemohon hanya dibenarkan untuk mencetak borang permohonan sahaja.
- iv. Sekiranya terdapat perubahan maklumat setelah permohonan disahkan oleh pihak sekolah, ibu bapa/penjaga perlu memaklumkan kepada pihak sekolah maklumat yang berkaitan untuk dikemaskini.

| <b>†</b> Permohonan                                         | Semakan                                                                                              | Status Carian F           | FAQ                        |                                   |                            |                              |              | 1: · · · ·   | 🗸 🕒 Log Keluar |
|-------------------------------------------------------------|----------------------------------------------------------------------------------------------------|---------------------------|----------------------------|-----------------------------------|----------------------------|------------------------------|--------------|--------------|----------------|
|                                                             |                                                                                                    | 200                       | REMEN'<br>Pendidikan Ber   | <b>TERIAN</b><br>kualiti Insan Te | PENDII<br>erdidik Negara S | DIKAN MALAYS                 | SIA          |              |                |
|                                                             |                                                                                                    | Contraction of the second | <b>0</b> 2                 |                                   |                            |                              | E-Prasekolah |              |                |
|                                                             | Semak                                                                                                | an Permohonan             |                            | M.1.53                            | T-SHE MALON                | Saladah Dimahan              | Status       | The distance |                |
|                                                             |                                                                                                    | RIN AMIN                  |                            | XXXXXXXXXXX                       | 25/02/2017                 | SK TELOK GONG (BBA0022)      | Disahkan     |              |                |
| Petunjuk :<br>15 Kemaskini<br>16 Cetak pern<br>18 Padam per | AISHAH BIN AMIN Petunjuk : S Kemaskini permohonan Cetak permohonan Padam permohonan Padam permohonan |                           | proses CETAK<br>permohonan | sahaja y<br>DISAHK                | ang bole<br>AN oleh j      | h dilakukan<br>pihak sekolah | )            |              |                |

# g. Semak Keputusan setelah diumumkan

Pastikan id pengguna dan katalaluan yang diguna untuk membuat semakan adalah id dan katalaluan

yang sama semasa permohonan dibuat.

| 🟫 Permohonan <mark>Semakan</mark> Status Carian FAQ    |                                                                  |                                                                               | 1 | i 🌳 🛛 🕞 Log Keluar |
|--------------------------------------------------------|------------------------------------------------------------------|-------------------------------------------------------------------------------|---|--------------------|
| Pendidikan Berk                                        | <b>'ERIAN PENDIDIKA</b><br>ualiti Insan Terdidik Negara Sejahter | N MALAYSIA                                                                    |   |                    |
|                                                        |                                                                  | E-Prasekolah                                                                  |   |                    |
| Borang Permotionan Prasekolah<br>Sesi Kemasukan 2018   | HE 2012 (IMEE 5-9) - DEM                                         | Semakan dan Kemasikini Permohonan<br>Sesi Kenasukan 2018<br>Raguan Permohonan | 2 |                    |
| menyemak keputusan                                     | Institusi<br>makkumat institusi berdartar dengan                 | Rayuan Permohonan belum dibuka<br>KPM                                         |   |                    |
| Status Pendaftaran<br>Semakan status pendaftaran murid |                                                                  | FAQ / Soalan Lazim                                                            |   |                    |

| 🗉 Semakan Pe | rmohonan    |              |                                   |                        |          |
|--------------|-------------|--------------|-----------------------------------|------------------------|----------|
| Nama         | Mykid       | Tarikh Mohon | Sekolah Dimohon                   | Status                 | Tindakan |
| YOW ROU YU   | 130XXXXXXXX | 28/04/2017   | SJK(C) CHUNG HUA MANTIN (NBC4062) | Berjaya<br>Cetak Surat |          |

| Se                    | 32                        | 95400 TAPAH<br>PERAK                                                             | Telefor                        | 1:05-4270085 / Faks :05-4270085             |
|-----------------------|---------------------------|----------------------------------------------------------------------------------|--------------------------------|---------------------------------------------|
| 5                     |                           |                                                                                  | Ruj. Kami<br>Tarikh            | : SKBANIR.3//2/4 JLD 2 ( )<br>: 05/08/2017  |
|                       | AH                        |                                                                                  |                                |                                             |
| AMPANO                | 3                         |                                                                                  |                                |                                             |
| 432 AMP               | ANG                       |                                                                                  |                                |                                             |
| SELANG                | OR                        |                                                                                  |                                |                                             |
| 020010                |                           |                                                                                  | •                              |                                             |
| Tuan,                 |                           |                                                                                  |                                |                                             |
| TAWAR                 |                           | SUKAN KE KELAS PRASEKOLAH TAHU                                                   | IN 202                         |                                             |
|                       |                           |                                                                                  |                                |                                             |
| Dengan I              | hormatnya                 | perkara di atas adalah dirujuk.                                                  |                                |                                             |
| 2. Suk<br>anak/ana    | acita dima<br>k jagaan tu | klumkan bahawa Jawatankuasa Perrina<br>Jan ABDULLAH (No. Mykid : 1203 56         | n Mun yelah bera<br>79) di ke  | uju menawarkan tempat kepada olah SK BANIR. |
| 3. Seh<br>sesi taklir | ubungan d<br>mat seperti  | engan itu, tuan bersama-sama anak/anak<br>i butiran yang berikut:                | yaan diminta ha                | idir untuk mendaftar dan mengikuti          |
|                       | Tarikh<br>Masa            | : 02 Januari 2012 (Jasa)<br>: 8 : 00 PAGI                                        | •                              |                                             |
|                       | Tempat                    | : DEWAN SETIA                                                                    | )                              |                                             |
| 4. Keç<br>Kerjasarr   | agalan tua<br>na dan pert | an mendatu kan ana mak jaran adalal<br>natian tu: /didahului de nan ucapan terim | h dianggap tidak I<br>a kasih. | berminat dan menolak tawaran ini.           |
| Sekian.               |                           |                                                                                  |                                |                                             |
| SEHAT                 | SEJIW.                    | UK NEGAR                                                                         |                                |                                             |
|                       |                           |                                                                                  |                                |                                             |
| Saya yar              | ng menurut                | perintah,                                                                        |                                |                                             |
| Guru Be               | sar)                      |                                                                                  |                                |                                             |
|                       |                           |                                                                                  |                                |                                             |
|                       |                           |                                                                                  |                                |                                             |
|                       |                           |                                                                                  |                                |                                             |

#### Tatacara Permohonan Rayuan

Permohonan Rayuan bermula 5 Ogos hingga 20 Ogos 2018 (tertakluk kepada pindaan).

Bagi permohonan secara dalam talian, permohonan rayuan boleh dibuat sendiri oleh ibu bapa/penjaga melalui laman E-Prasekolah (Pastikan id pengguna dan katalaluan yang diguna untuk membuat rayuan adalah id dan katalaluan yang sama semasa permohonan dibuat) atau melalui sekolah/institusi yang dipohon semasa permohonan awal atau PPD/PPW/JPN.

Bagi permohonan secara manual, permohonan rayuan boleh dibuat oleh ibu bapa/penjaga melalui sekolah/institusi yang dipohon semasa permohonan awal atau PPD/PPW/JPN.

#### Rayuan Secara Dalam Talian

| <b>f</b> | Permohonan Semakan | Status Carian FAQ                                                                                                    |                                                                           |                                                                 |                         |                                      | £ 840531035168 ❤ | C+ Log Keluar |
|----------|--------------------|----------------------------------------------------------------------------------------------------|---------------------------------------------------------------------------|-----------------------------------------------------------------|-------------------------|--------------------------------------|------------------|---------------|
|          | 1                  |                                                                                                    | REMENTE<br>Pendidikan Berkuc                                              | ERIAN PENDI<br>aliti Insan Terdidik Negara                      | DIKAN MA                | ALAYSIA                              |                  |               |
|          |                    |                                                                                                    |                                                                           |                                                                 |                         | E-Prasekolah                         |                  |               |
|          | 1                  | Borang Permohonan Prase<br>Sesi Kemasukan 2019                                                                          | kolah                                                                     |                                                                 | Semakan d<br>Sesi Kemas | an Kemaskini Permohonan<br>ukan 2019 |                  |               |
|          |                    | Permohonan kemasukan ke Prasekolah KPN<br>(umur 5+), tahun 2014 (umur 4+) dan tahun<br>2015) sahaja yang layak memohon. | 1 bagi sesi 2019 hanya dibuka untuk<br>2015 (umur 3+ bagi yang lahir pada | murid yang lahir pada tahun 2013<br>1 JANUARI 2015 - 15 JANUARI | Rayuan Per              | rmohonan                             |                  |               |
|          | 1. Klik m          | enu SEMAKAN                                                                                                    | 0                                                                         | Carian Institusi<br>Carian maklumat institusi berd              | attar dengan KPM        |                                      |                  |               |
|          | PERMO              | IONAN                                                                                                    | urid                                                                      |                                                                 |                         | FAQ / Soalan Lazim                   |                  |               |

| 🔳 Semakan Pe | rmohonan     | ſ            | 2. Klik MOHON RAYUAN           |     |                              |              |
|--------------|--------------|--------------|--------------------------------|-----|------------------------------|--------------|
| Nama         | Mykid        | Tarikh Mohon | Sekolan Dimonon                |     | Status                       | Tindakan     |
| YOW ROU YU   | 130XXXXXXXXX | 28/04/2017   | SJK(C) CHUNG HUA MANTIN (NBC40 | 62) | Tidak Berjaya<br>Cetak Surat | Mohon Rayuan |

| Negeri                                                                  | SELANGOR .                                                                                                    |                                   |
|-------------------------------------------------------------------------|----------------------------------------------------------------------------------------------------|-----------------------------------|
| PPD                                                                     | KLANG •                                                                                                    |                                   |
| Prasekolah Dipohon                                                      | SK BATU UNJUR                                                                                                    |                                   |
| Sesi Prasekolah                                                         | Kelas Sesi Pagi      Kelas Sesi Petang                                                                                                    |                                   |
| Anggaran Jarak ke Sekolah                                               | 5.1 KM - 10.0 KM                                                                                                    |                                   |
| Sila nyatakan sebab / alasan                                            | ravuan dibuat (255 aksara sabaja)                                                                                                    | 3. Lengkapkan                     |
| Bersetuju ditawarkan sekola                                             | ih lain yang mempunyai kekosongan. 🐵 Ya 🔍 Tidak                                                                                                    | berkaitan dan ki<br>butang HANTAR |
| Perhatian Kepada Pemohon                                                |                                                                                                    | RAYUAN                            |
| <ul> <li>Setiap permohonan h</li> <li>Sila pastikan alasan /</li> </ul> | anya boleh menghantar <b>SEKALI</b> sahala menghantar<br>sebab rayuan yang beluh doelum menghantar godan.<br>bangi mendasarkan alasan yang lethar dan bergantung k | iepada kekosongan.                |

# **Bantuan Helpdesk**

- a. Jabatan Pendidikan Negeri (Unit Pendidikan Awal Kanak-kanak dan Prasekolah)
- b. Pejabat Pendidikan Daerah / Pejabat Pendidikan Wilayah (Pegawai Prasekolah)

# Atau

Sila kemukakan sebarang pertanyaan melalui emel kepada Jabatan Pendidikan Negeri yang berkenaan

| Unit Pendidikan Awal       | Alamat Emol                      |
|----------------------------|----------------------------------|
| Kanak-Kanak dan Prasekolah | Aldinat Eller                    |
| JPN Johor                  | eprasekolah.johor@moe.gov.my     |
| JPN Kedah                  | epra.kedah@moe.gov.my            |
| JPN Kelantan               | sukri.hassan@moe.gov.my          |
| JPN Melaka                 | epra.melaka@moe.gov.my           |
| JPN Negeri Sembilan        | jpnn9.eprasekolah@moe.gov.my     |
| JPN Pahang                 | epra.pahang@moe.gov.my           |
| JPN Perak                  | jpnperak.upkk@moe.gov.my         |
| JPN Perlis                 | eprasekolah.perlis@moe.gov.my    |
| JPN Pulau Pinang           | eprasekolah.pp@moe.gov.my        |
| JPN Sabah                  | prasekolah.jpnsabah@moe.gov.my   |
| JPN Sarawak                | prasek.jpnswk@moe.gov.my         |
| JPN Selangor               | selangor.epra@moe.gov.my         |
| JPN Terengganu             | upra.jpnt@moe.gov.my             |
| JPWP Kuala Lumpur          | jpwpkl.epra@moe.gov.my           |
| JPWP Labuan                | eprasekolah.wplabuan@moe.gov.my  |
| JPWP Putrajaya             | eprasekolah.putrajaya@moe.gov.my |

Jika mempunyai aduan berkenaan sistem sila emelkan kepada:

eprasekolah@moe.gov.my